# 中油易连快速使用手册

# 一、客户端下载

访问官网 <u>http://rflink.richfit.com/xiazaizhongxin.html</u> 下载,网站上有客户端下载链接和详细操作手册。 手机版 APP 也可以通过扫描下载安装:

下载二维码:

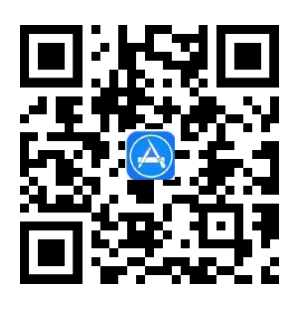

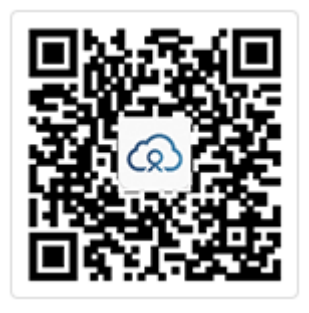

苹果手机二维码

安卓手机二维码

二、安装步骤

(一) 安卓手机:

1、使用微信扫描二维码之后,点击右上角的"..."选择"在浏览器中打开":

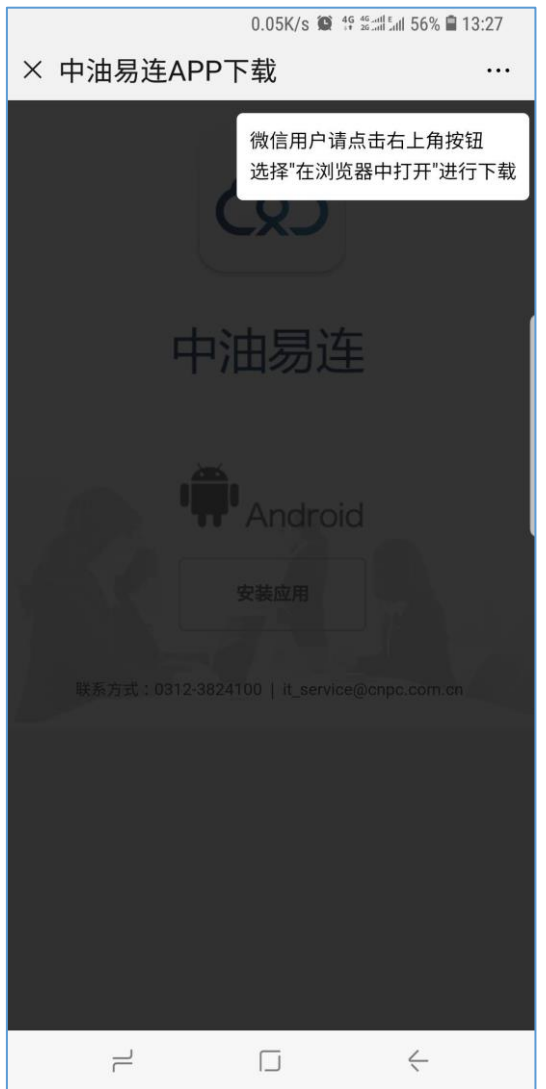

2、在浏览器的打开网页后,点击"安装应用":

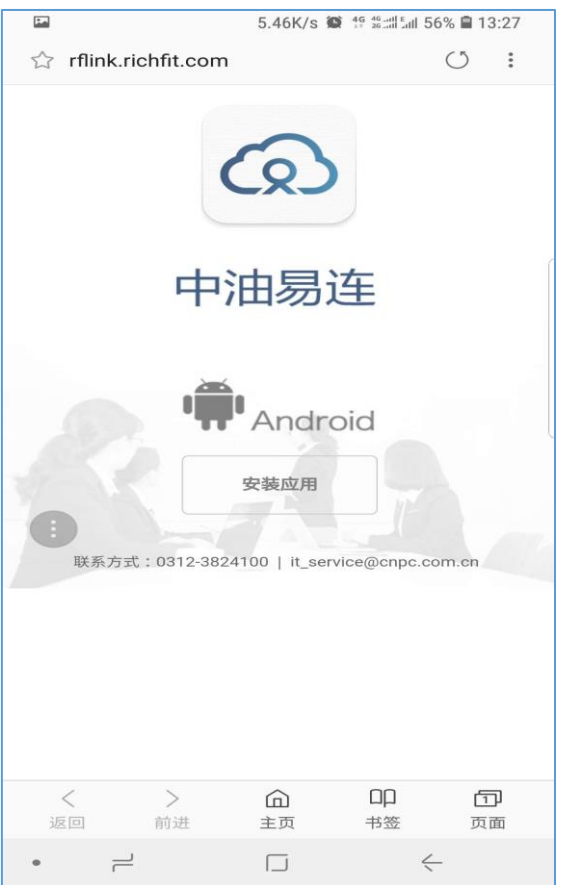

3、浏览器会询问是否允许下载 "app-rflink-release-\*\*\*\*\*.apk" 文件, 点击下载。

| Z | 7 rflink.richfit.com                 |             | 0:   |  |  |  |
|---|--------------------------------------|-------------|------|--|--|--|
|   | の中油易                                 | 连           |      |  |  |  |
|   | 是否下载文件?                              |             |      |  |  |  |
|   | app-rflink-office-release-4.23.0.apk |             |      |  |  |  |
| 1 | 此类文件可能危害您的手机。<br>来源时下载此文件。           | 仅在您信任       | £其   |  |  |  |
| 7 |                                      | 取消          | 下载   |  |  |  |
|   | 4大か/フェレ・U312-38241UU   IL_Sel        | исе@спрс.сс | m.en |  |  |  |
|   |                                      |             |      |  |  |  |
|   | < > <b>命</b><br>返回 前进 主页             | DD<br>书签    | 页面   |  |  |  |
| • |                                      | <           | -    |  |  |  |

4、下载完成后,会自动启动安装程序,点击"安装",让安装程序运行完毕。

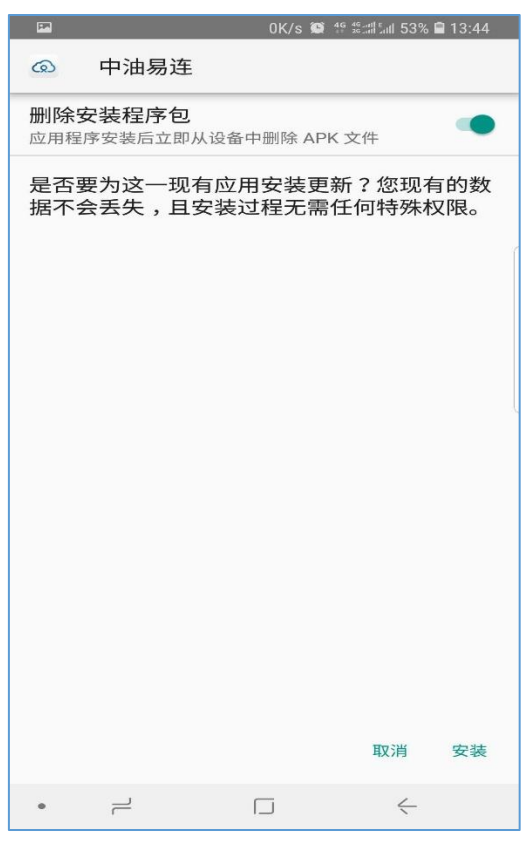

5、安装完成后, 点击"打开", 启动程序, 如果遇到提示询问权限, 请全都选择"允许"。

| PP |     |     | 2.38K/s 🕥 | 49 49 all Sall 53 | 3% 🗎 13:45 |
|----|-----|-----|-----------|-------------------|------------|
| ඛ  | 中油易 | 连   |           |                   |            |
|    |     |     |           |                   |            |
|    |     |     |           |                   |            |
|    |     |     |           |                   |            |
|    |     |     |           |                   |            |
|    |     |     |           |                   |            |
|    |     |     |           |                   |            |
|    |     |     |           |                   |            |
|    |     |     |           |                   |            |
|    |     | 应用家 | 安装完成。     |                   |            |
|    |     | //  |           | •                 |            |
|    |     |     |           |                   |            |
|    |     |     |           |                   |            |
|    |     |     |           |                   |            |
|    |     |     |           |                   |            |
|    |     |     |           |                   |            |
|    |     |     |           |                   |            |
|    |     |     |           | 完成                | 打开         |
| •  | 1   |     |           | <                 | -          |

(二)苹果手机安装:

1、使用微信扫描二维码之后,进入苹果商店进行下载。在主界面查看应用安装进度,完成后出

现"中油易连"图标。

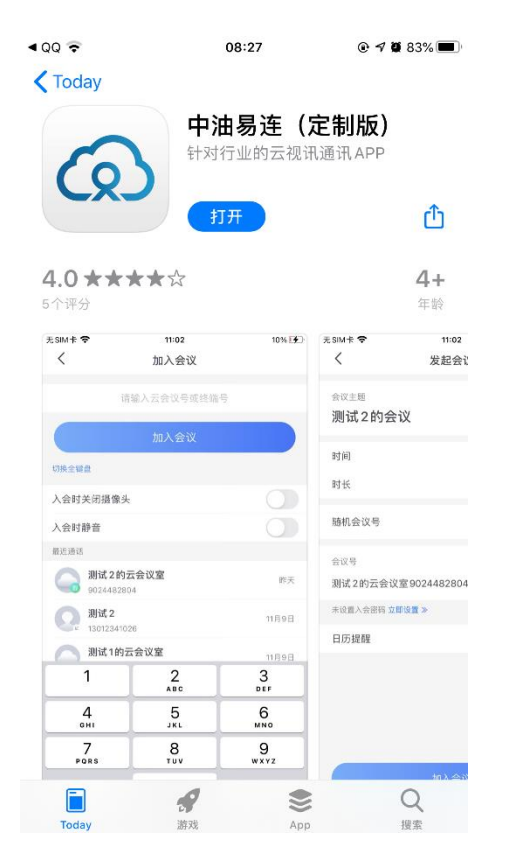

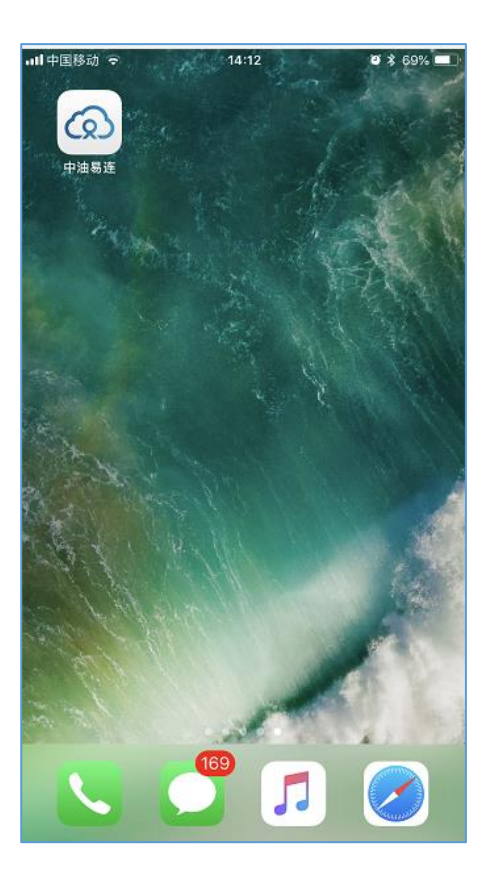

# (三) PC 客户端

1、安装:

客户端下载完成后, 解压缩, 进行常规安装。

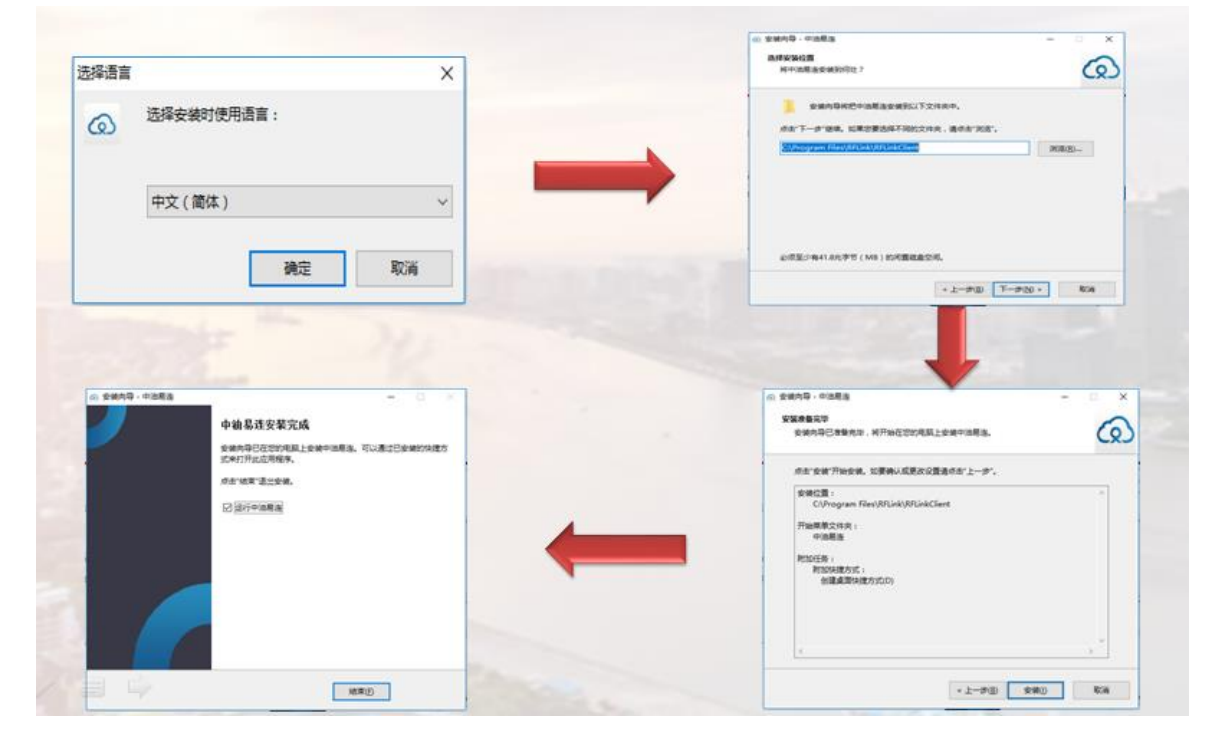

2、常见问题:

安装完成后,如出现双击图标无反应的情况,问题原因可能为电脑系统环境缺失系统补

丁, 或.net framework 版本较低。按如下方法解决。

1) 如果您使用 Windows 7 系统, 请先排查电脑系统补丁, 下载更新对应操作 系统的补丁:

http://www.catalog.update.microsoft.com/Search.aspx?q=KB4019990 备注:

✔ Windows 7 32 位系统,请 下载安装 Windows 7 更新程序 (KB4019990)。

✓ Windows 7 64 位系统,请下载安装用于基于 x64 的系统的 Windows 7 更新程序(KB4019990)。

2) 排查是否开启了.net framework 4.5 以上的系统运行组件。 如果没有安装,请通过此链接下载安装:

https://dotnet.microsoft.com/download/dotnet-framework/net472

三、软件使用

软件登录账号不要个人注册,由企业管理部门收集姓名、手机号、部门信息,联系中油易连项目 组统一开通。(联系方式见本文末尾)

账号首次开通后,账号为个人手机号码,默认密码为账号后6位,登录后可以自行修改。

#### 1、软件登陆

启动"中油易连"客户端,输入用户名和密码,点击登录。

|             | - ×     |
|-------------|---------|
| 账号密码登录      | 手机验证码登录 |
|             |         |
| 13832292319 | Ψ       |
|             | 忘记了?    |
| 🗾 记住密码      | 🔽 自动登录  |
|             |         |
| 登           | 渎       |
|             |         |
| 加入          | (会议     |

2、加入会议

在手机 APP 端: 点击"加入会议", 输入要拨打的会议号码, 点击"加入会议";

在 PC 客户端: 输入要拨打的会议号码, 点击"加入会议";

(如果呼叫宝利通等其他 H.323 设备,拨打号码为:"H.323 设备 IP 地址##611880",例如宝 利通终端 IP 为 10.1.1.1,则需要拨打: 10.1.1.1##611880。具体需要测试可拨打 010-81207212 咨询):

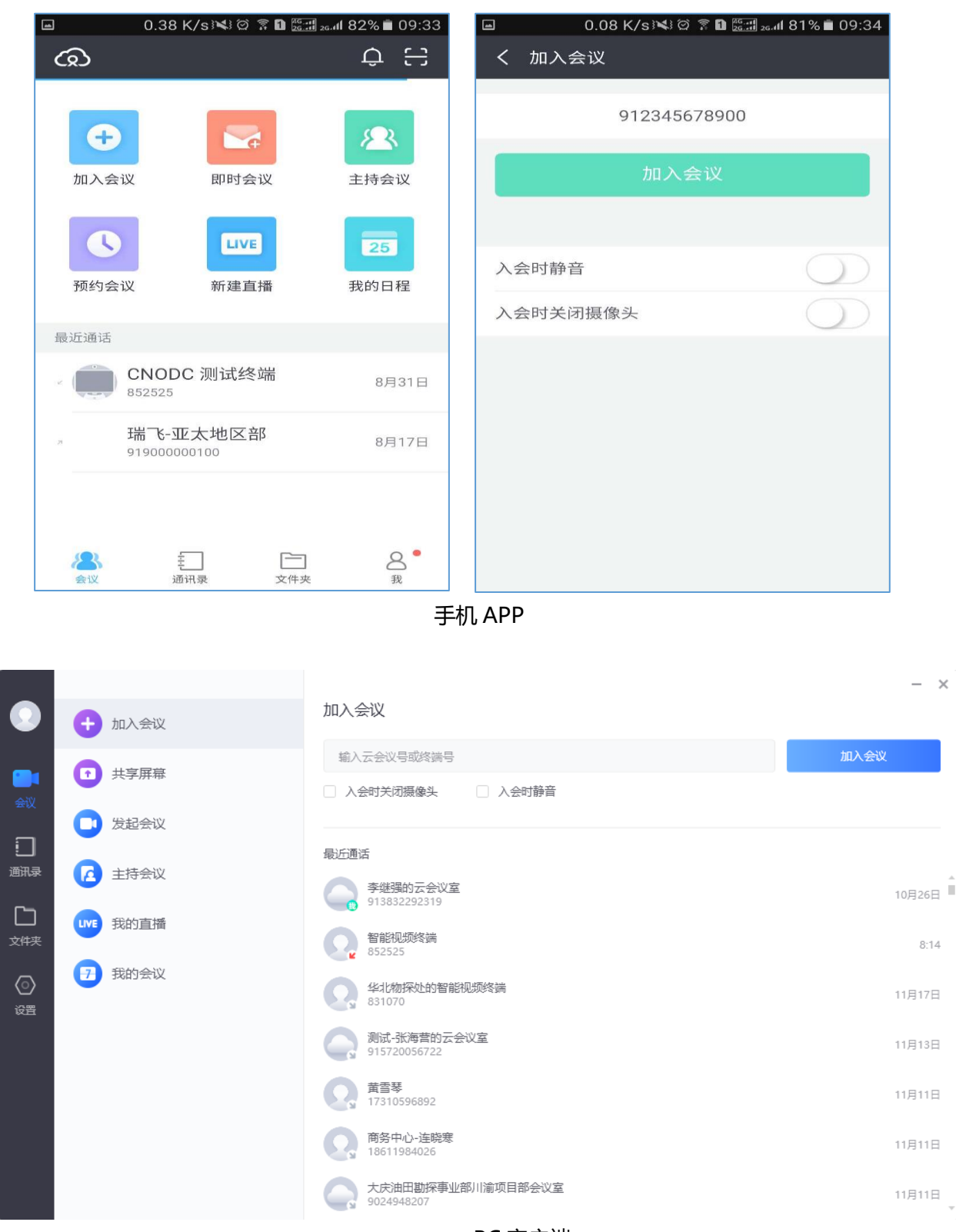

#### PC 客户端

### 多人会议

召开多人会议, 点击"发起会议"查看"我的云会议室"号码, 通知所有人呼叫该云会议室号码,

即可多方入会。云会议室在云端永久存在,可以随时呼入。

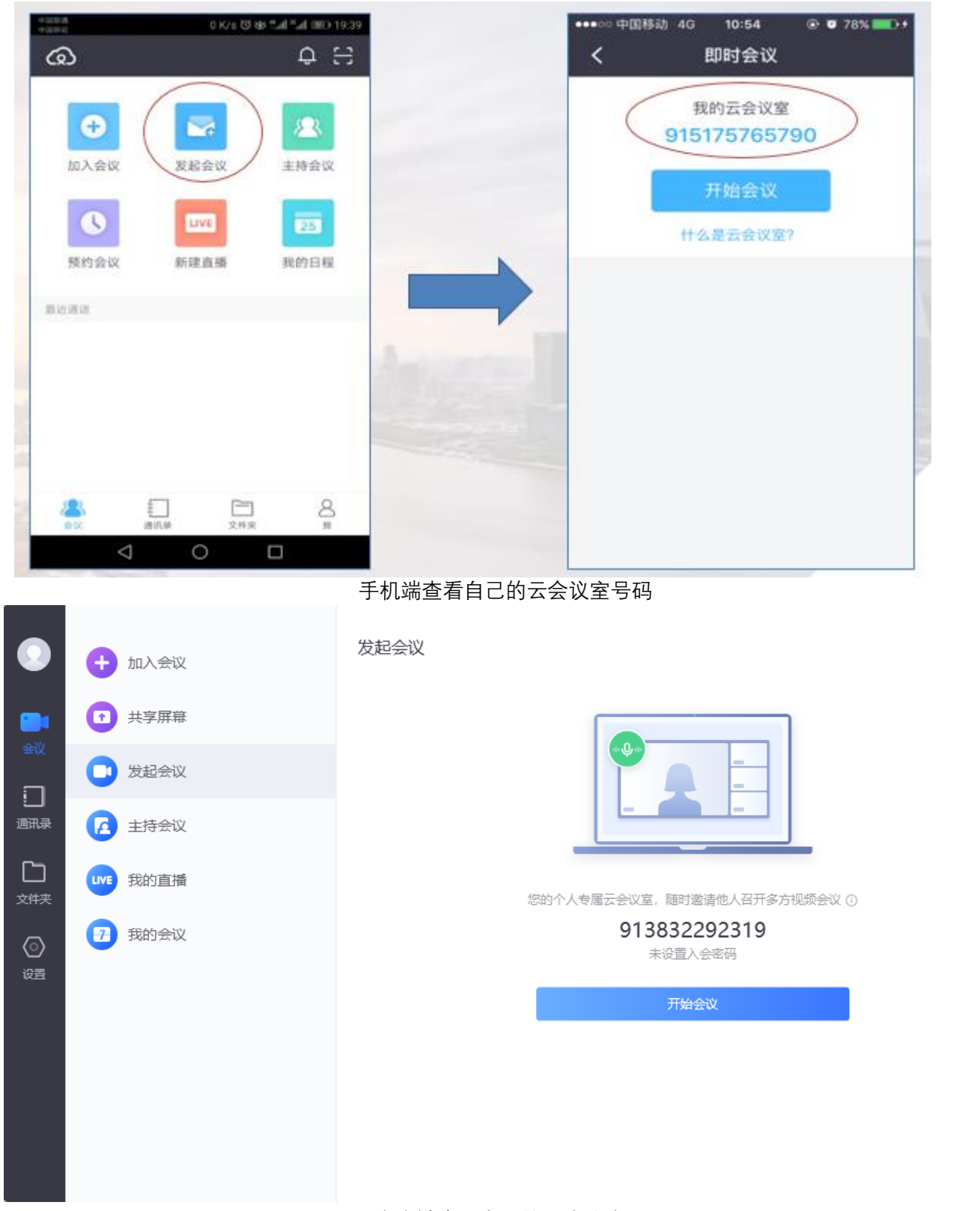

#### PC 客户端查看自己的云会议室号码

## 3、会中操作

手机端:会中可以通过"静音"按钮关闭自己的声音,通过"挂断"退出会议,通过"切摄像头" 切换前置和后置摄像头,通过"共享"将手机画面共享给与会者;点击"更多"---"语音模式",切 换为语音入会,节省流量;

| 0            | 4.22K/s 🔋 🗈 🚟 and 54% 🖬 1 |                |    |      |
|--------------|---------------------------|----------------|----|------|
| ull 00:01:25 |                           | 917772525750   |    | 「注断  |
| い服像头         |                           |                |    |      |
|              |                           | 网络糸统部-<br>视频暂停 |    |      |
|              |                           |                |    |      |
| •••          | $\mathbf{\Omega}^{1}$     | 1              | J  |      |
| 更多           | 主持会议                      | 共享             | 静音 | 打开视频 |

手机 APP 界面

PC 端: 会中可以通过"静音"按钮关闭自己的声音,通过"挂断"退出会议,通过"打开/关闭 摄像头"控制是否显示自己的摄像头画面,通过"共享",共享计算机桌面,实现 PPT 等资料的演示。

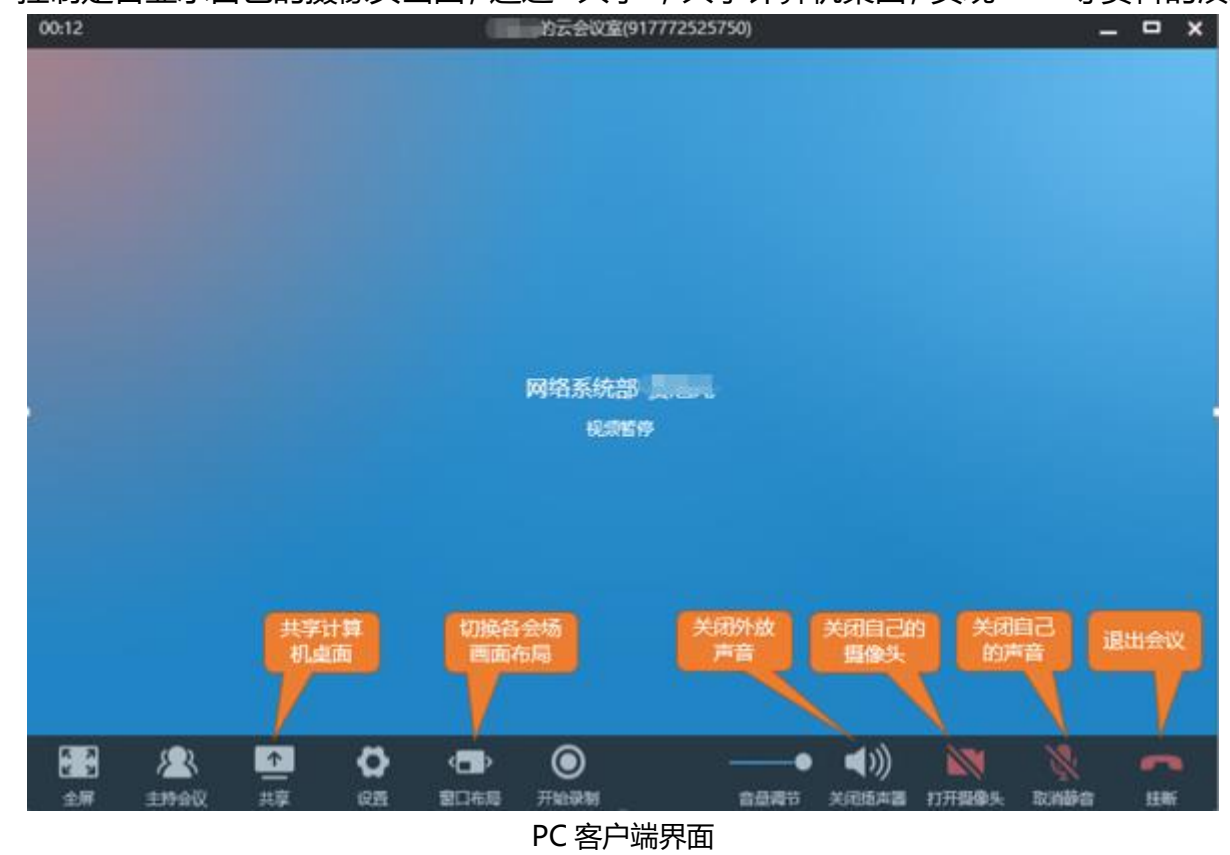

更加详细的操作介绍,请参考官方网站的操作手册 (https://rflink.richfit.com/)。 技术支持:

视频客服——400100

电话客服——010-81207212 (节假日期间可拨打 13785222628)

Email——rflink\_service@cnpc.com.cn